#### Русский

# 3D-сканер XYZprinting — краткое руководство

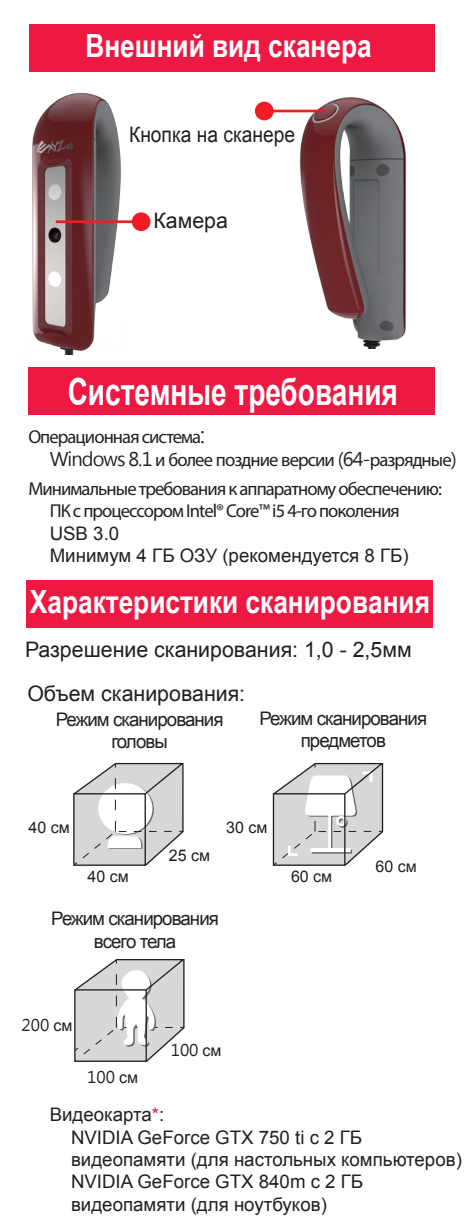

\*Требуется только для сканов всего тела.

#### Рекомендации по сканированию

Отражающие, металлические и прозрачные объекты может быть сложно отсканировать. Перед сканированием таких объектов рекомендуется напылить на их поверхность резиновое покрытие. При сканировании черных и темных объектов сканер следует удерживать ближе к объекту и выполнять сканирование с разных ракурсов.

### Примечание

При использовании компьютера с устаревшим процессором могут возникать задержки сканирования.

## Подготовка к первому сканированию

Эвыполните вход или зарегистрируйте учетную запись на веб-сайте XYZprinting, чтобы получать последние сведения и инструкции. Также можно зарегистрировать свой сканнер, чтобы продлить срок его гарантийного обслуживания.

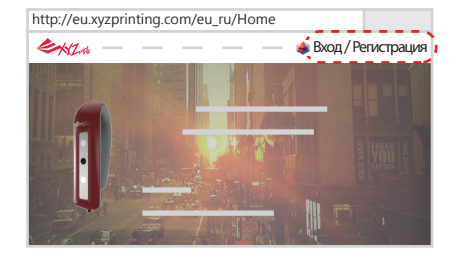

Contraction and the second

Подключите сканер к порту USB 3.0 на компьютере.

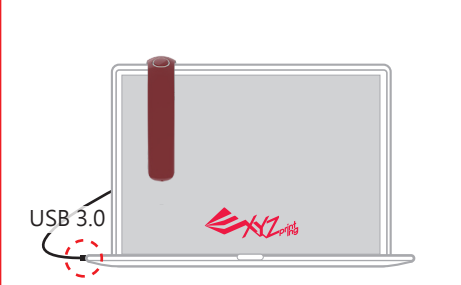

Эвозьмите из упаковки входящую в комплект карту памяти SD и поместите ее в компьютер. Запустите файл «SETUP.exe», находящийся на карте SD, и установите все необходимые программы и драйверы.

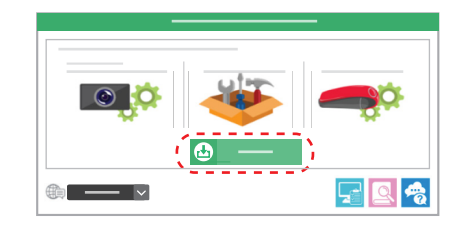

## Сканирование с помощью приложения XYZscan Handy

После установки всего необходимого ПО запустите на компьютере приложение XYZscan Handy для сканирования.

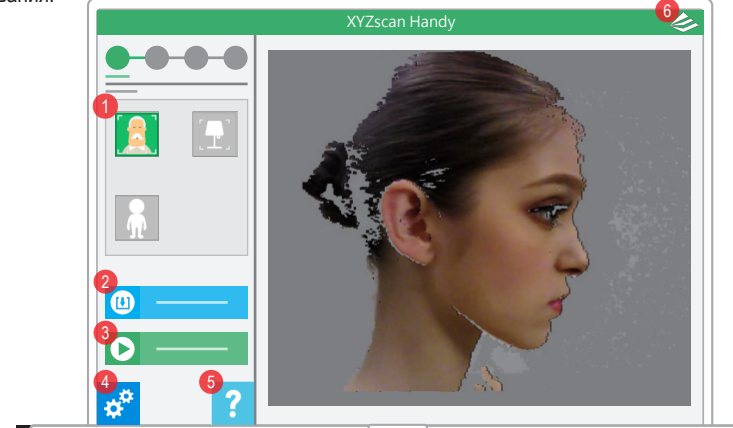

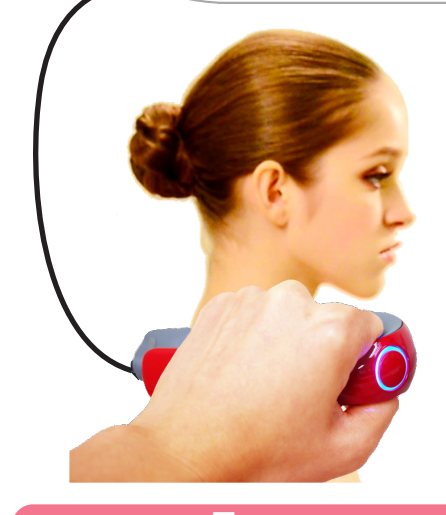

## Функции приложения

- 13начки выбора режима сканирования Щелкните значок требуемого режима или нажмите и удерживайте кнопку на сканере.
- (2)Кнопка импорта файла OBJ, STL, PLY Можно просмотреть сведения об импортированном 3D-файле.
- ЭКнопка «Запуск сканирования» Нажмите на экране кнопку сканирования или кнопку на сканере
- ④Кнопка настройки позволяет выбрать язык приложения и рабочую руку для высококачественного сканирования всего тела, а также включить или отключить звуковые подсказки.

⑤Кнопка вызова учебника по 3D-сканированию.

6Этот значок служит для просмотра серийного номера, версии ПО и прошивки, а также проверки наличия обновлений.

## Процедура сканирования

1)Выберите режим сканирования в соответствии с объектом. (2)Нажмите кнопку «Start Scan»(Запуск сканирования) или кнопку на сканере.

Плавно перемешайте сканер, чтобы снять объект с или кнопку на сканере. разных ракурсов.

(4)Нажмите кнопку «Stop»(Стоп)

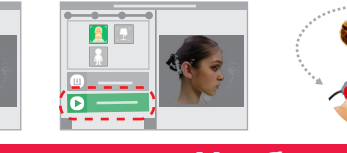

## Учебник

()Учебник по 3D-сканированию

http://wiki.xyzprinting.com/wordpress\_ru/about3dscan/

Обучающее видео http://support.xyzprinting.com/eu\_ru/Help/tutorial

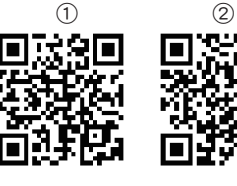